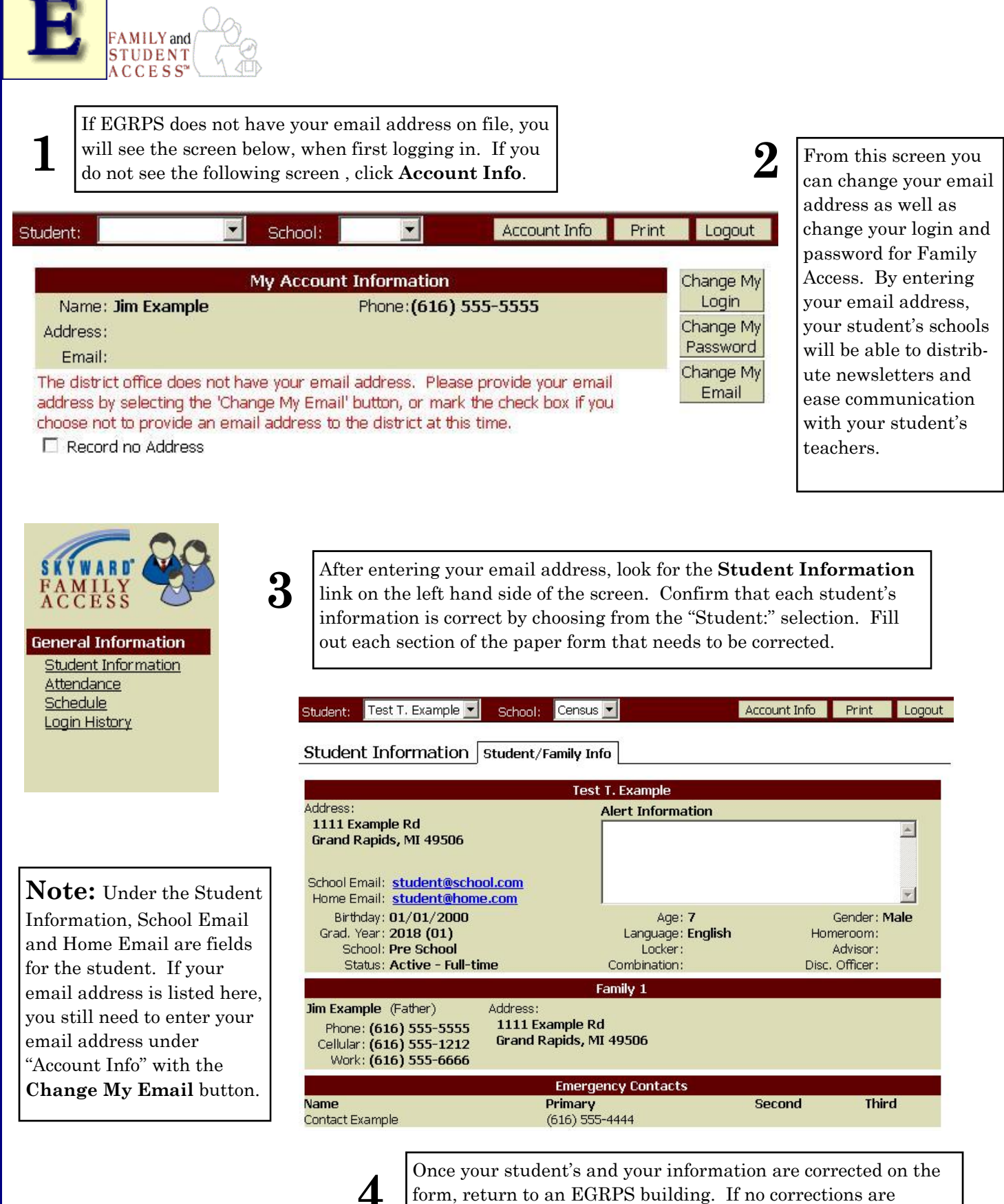

form, return to an EGRPS building. If no corrections are needed, check the corresponding box and return to an EGRPS building.